# インターネット出願の手引き

岐阜聖徳学園大学附属中学校は、インターネット出願を導入しています。 この手引きを見ながら出願手続きを進めてください。

附属中学オープン模試(無料)もこちらから申し込んでください。

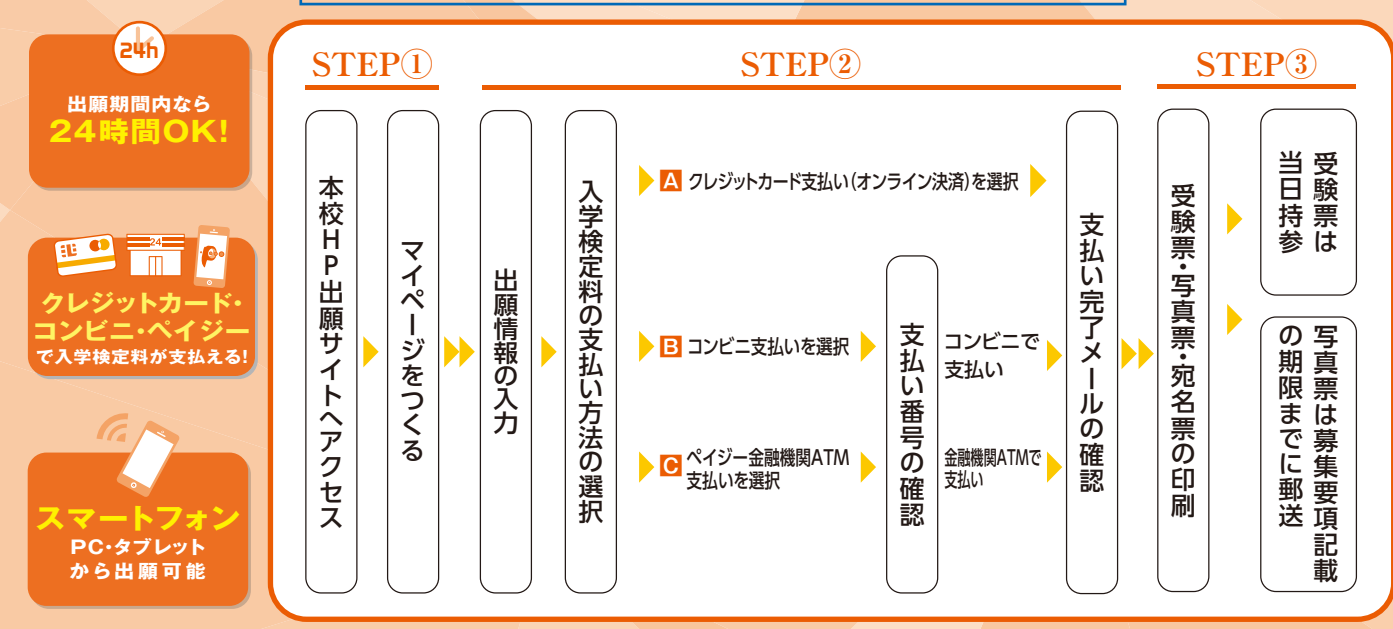

インターネット出願システム操作についてご不明な点がございましたら下記URLにてご確認ください https://www.mirai-compass.jp.net/または「ミライコンパス」で検索

## 1 出願サイトにアクセスしてマイページをつくる

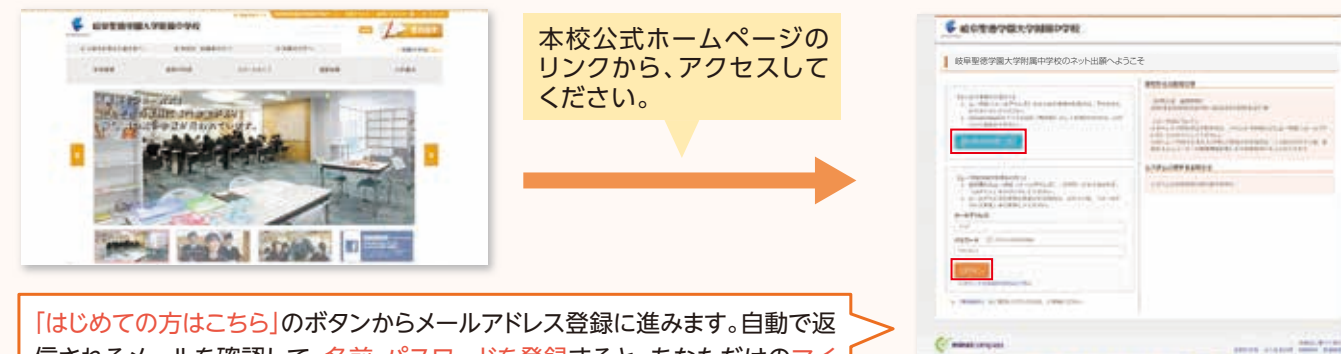

信されるメールを確認して、名前・パスワードを登録すると、あなただけのマイ ページにログインできるようになります。既にマイページを作られている場合 は、登録の必要はありません。

## ※ホームページの画像は変更されることがあります。 ※画面イメージはサンプルです。 実際の出願時に変更される場合があります。

### 2 マイページから出願用顔写真を登録する(任意)

| € 408878×788074                                                                                                    | man and an in Cases of |  |
|----------------------------------------------------------------------------------------------------|------------------------|--|
| ミライツバサ・レート・                                                                                                    |                        |  |
| American State State Sta |                        |  |
|                                                                                                    |                        |  |

マイページから<mark>顔写真データを登録</mark>すると、 写真票への写真を貼り付けが不要になります。

※写真のアップロードが難しい場合、印刷した写真票に写真(縦4cm×横3cm、最近3ヶ月以内撮影、カラー・白黒可、正面上半身脱帽、服装自由)を貼り付けてください。

※オープン模試のみ受験する場合は、出願用顔写真の登録は不要です。

## 3 出願情報を入力する

| ▼ 12中立第728大学期间中学校                                                                                                    | マイページから                                                                                                    |
|----------------------------------------------------------------------------------------------------|----------------------------------------------------------------------------------------------------|
| ミライ ソバラ まんのマイページ                                                                                                    | 「新規申込手続きへ」をクリック。                                                                                                    |
| Levar                                                                                                    |                                                                                                    |
| Press<br>Press<br>Pr |                                                                                                    |
| ofenere Produce and a community of the second second                                                                                                    |                                                                                                    |
| 1. Jan A-Honopol, HT HT-1<br>- CB-2T-Mithod Henrich Zenn                                                                                                    | ● 截位至得分别大学和前中学校 Fint Different antance entry OF71                                                                                                    |
|                                                                                                    | Manager (assess (asses) (assess) (assess) (assess)                                                                                                    |
| 1 =0.80                                                                                                    | Augewart                                                                                                    |
| #AREBISADECS.<br>#ARE ARE #AR #AR #ARE #ARE                                                                                                    | Lauran                                                                                                    |
|                                                                                                    |                                                                                                    |
| 1.500 - 57 0.52 + 490 - 200 0 0 0 0 0 0 0 0 0 0 0 0 0 0 0 0                                                                                                     | INVESTIGATION CONTRACTOR                                                                                                    |
| 2010 10 10 10 10 10 10 10 10 10 10 10 10                                                                                                    | 10045342 (2010) 10100420 (1010402) - 019-040<br>20005425 - 40 (401042) - (19-2)(0)<br>20005425 - 40 (401042) - (19-2)(0)                                                                                                    |
| and the second second second second second second second second second second second second second second second                                                                                                    | 1000010775-000, 000.0000 (-41-41-00)<br>1000-014-75-000, 0400000 (-100-000) -41-41-00<br>1000-014-75-000, 0400000 (-100-000) -41-41-00                                                                                                    |
| Processing and the statest test                                                                                                    |                                                                                                    |
|                                                                                                    |                                                                                                    |
| #無料(油油を用されるロールしてお読みく作さい)                                                                                                    | Contempore and a second and a second and as second and a second and a second and a second and a second and a second and a second and a second and a second and a second and a second and a second and a second and a second and a second and a second and a second and a second and a  |
|                                                                                                    |                                                                                                    |
|                                                                                                    |                                                                                                    |
| 「 风 利 回 息 唯 認 」 で                                                                                                    | 出願する入試を選ん                                                                                                    |
| していた。                                                                                                    | 「次へ」をクリック。                                                                                                    |
| ・ 確認下さい。                                                                                                    |                                                                                                    |
| 10 Tell Concentration of Concentrational Intelling<br>Methods Association and Association of Association and<br>Association and Association of Association and Association and Association and Association and Association and<br>Association and Association and Associationanda as                                                                                                    |                                                                                                    |
|                                                                                                    | の指示にしたがって、必須項目                                                                                                    |
| biter were and the state were been been been been been been been b                                                                                                    | ず入力してください。                                                                                                    |
| λ.<br>λ.                                                                                                    | 内容を確認したら                                                                                                    |
|                                                                                                    |                                                                                                    |
| 「日本の時の                                                                                                    | 、医が回回へ」をフリック。                                                                                                    |
|                                                                                                    |                                                                                                    |
|                                                                                                    |                                                                                                    |
|                                                                                                    | Lavermanners - meretrinenas                                                                                                    |
|                                                                                                    |                                                                                                    |
|                                                                                                    |                                                                                                    |
| CHRISE(7)<br>CHRISE(7)<br>CHRISE(7)                                                                                                    | Constraint (Constraint (Constr |
|                                                                                                    | ACURANY AND ACURANY AND ACURANY AND ACURANY AND ACURANY AND ACURANY AND ACURANY AND ACURANY AND ACURANY AND ACURANY ACURANY                                                                                                    |
| Constant         Constant                                                                                                    | CONTRACTOR OF A CONTRACTOR OF A CONTRACTO      |
| •••••••         •••••••         •••••••         •••••••         •••••••         •••••••         •••••••         •••••••         •••••••         •••••••         •••••••         •••••••         •••••••         •••••••         •••••••         •••••••         •••••••         •••••••         •••••••         •••••••         •••••••         •••••••         •••••••         •••••••         •••••••         •••••••         •••••••         •••••••         •••••••         •••••••         •••••••         •••••••         •••••••         •••••••         •••••••         •••••••         •••••••         •••••••         •••••••         •••••••         •••••••         •••••••         •••••••         •••••••         •••••••         •••••••         •••••••         •••••••         •••••••         •••••••         •••••••         •••••••         •••••••         •••••••         •••••••         •••••••         •••••••         •••••••         •••••••         •••••••         •••••••         •••••••         •••••••         •••••••         •••••••         •••••••         •••••••         •••••••         •••••••         •••••••         •••••••         •••••••         •••••••         •••••••         •••••••         •••••••         •••••••         •••••••         ••••••••         •••••••         •••••••         <                                                                                                    | CONTRACTOR OF CONTRACTOR OF CONTRACTOR       |
|                                                                                                    | CONTRACTOR OF THE OTHER OF THE OTHER OF      |
|                                                                                                    | COURSE AND AND AND AND AND AND AND AND AND AND                                                                                                    |
|                                                                                                    | EXAMPLE TAXES AND AND AND AND AND AND AND AND AND AND                                                                                                    |
|                                                                                                    |                                                                                                    |
|                                                                                                    | CONCEPTS AND AND AND AND AND AND AND AND AND AND                                                                                                    |
|                                                                                                    |                                                                                                    |
|                                                                                                    | CONTRACTOR         Contractor         Contractor         Contrac                                                                                                    |
|                                                                                                    |                                                                                                    |
|                                                                                                    |                                                                                                    |
|                                                                                                    | CONSIGNATION OF THE CONSIGNATION OF THE CONSIGNATION OF                                |
|                                                                                                    |                                                                                                    |
|                                                                                                    |                                                                                                    |
|                                                                                                    |                                                                                                    |
|                                                                                                    |                                                                                                    |
|                                                                                                    |                                                                                                    |
|                                                                                                    |                                                                                                    |
|                                                                                                    |                                                                                                    |
|                                                                                                    |                                                                                                    |
|                                                                                                    |                                                                                                    |
|                                                                                                    |                                                                                                    |
|                                                                                                    | <image/> <complex-block><complex-block></complex-block></complex-block>                                                                                                    |
|                                                                                                    | <image/> <form></form>                                                                                                    |
| <form><form><form></form></form></form>                                                                                                    | <image/>                                                                                                    |
| <form><form></form></form>                                                                                                    | <form></form>                                                                                                    |

#### 4 入学検定料を支払い、受験票・写真票・宛名票を印刷する

| AND BELIEVED          | 0                |                   |
|-----------------------|------------------|-------------------|
| Best - 3454           |                  |                   |
| AMER                  | 194              | inter             |
| Individual            | District - H all | 1.000             |
|                       |                  | · 爱丽和现在和 \$18,000 |
| * 20/21 PD-7          |                  | (BRIVIDA AND      |
| C appearance (        |                  |                   |
| CARD- INNERT SE       | 11 I             |                   |
| CANON DE BRENDER SAL  |                  |                   |
| LI MASH (BRIMMAN) IN- | - F - BIR        |                   |
| Contraction of the    |                  |                   |
| INATE- IPUNGASO       |                  |                   |
|                       |                  |                   |

画面の指示に従って支払い手続きを進めます。 入力した内容をもう一度確認して、間違いなけれ ば「上記内容で申込む」のボタンをクリックします。 ※この操作以降は内容の変更ができません。

登録したメールアドレスに通知が届いていれば、 操作は完了していますので、ご確認ください。 (クレジットカード支払いの場合は「支払い完了」 のメール、コンビニ支払い及びペイジー金融機関 ATM支払いの場合は「検定料お支払いのお知ら せ」のメールが届きます。)

※いずれの支払い方法でも入学検定料とは別に手数 料がかかりますのでご了承ください。

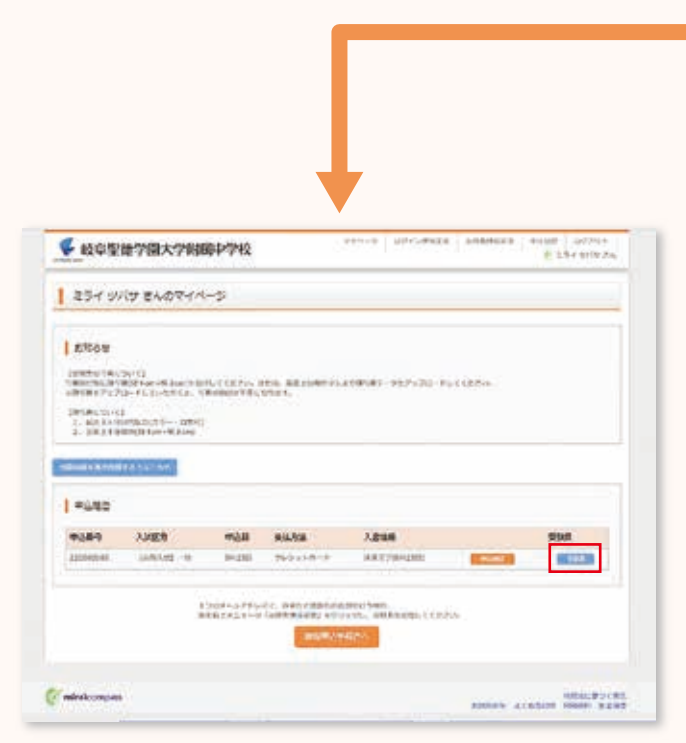

※画像イメージはサンプルです。実際の出願時に変更される場合が あります。

|                                         | •                                        |
|-----------------------------------------|------------------------------------------|
| ✓ 成立型数学级大学相同                            | 中学校                                      |
| ARCENCY (ARRANG) (MILLION               | (and result) Transformer (array)         |
| Since and the second                    |                                          |
| 1085-994-1834-835-                      | Wapkit -                                 |
|                                         | Demind in an accel                       |
| 453-520<br>45320                        |                                          |
| 883-58                                  | 349930-F                                 |
|                                         | meteral-ram forther                      |
|                                         | Subration and                            |
|                                         | ##449-13-8 (mate)                        |
|                                         | *****                                    |
|                                         |                                          |
| 10000000                                |                                          |
|                                         |                                          |
| ######(??##?)                           | 15.7 oota                                |
| 488 688 688 688 688 688 688 688 688 688 |                                          |
|                                         | 2000acata                                |
|                                         | 860018<br>8 MB                           |
| este                                    | Bashter                                  |
| 804-8804                                |                                          |
|                                         | m-Ann retai                              |
|                                         | 4000582720                               |
| ece.                                    |                                          |
| AREARCAR                                |                                          |
|                                         | A8.8                                     |
| BORGA INSEG                             | THE SLOP CON                             |
| 8.2.7.9.4.009 (8112.2.0.00<br>8)        | *                                        |
| I WHENEY                                |                                          |
| anter-sussession                        |                                          |
| bowerstawn - o.                         |                                          |
| 2) - 27 - 27 EFECT AMONGST. 2           | Information and an an an a second second |
| 4588                                    |                                          |
| #\$\$#\$\$#\$#\$##\$\$@ (FAF)           |                                          |
| TRUC -6 all                             | underste<br>Jive                         |
|                                         |                                          |
|                                         | CAL TRUTS                                |
|                                         |                                          |
| 20004044018                             | 5                                        |
| C CONSTANTIVE VICAND                    | 11780881540084)                          |
|                                         |                                          |

入学検定料の支払いが確認されると、受験票・ 写真票・宛名票が印刷できます。 マイページ右側「<mark>受験票」</mark>をクリックして、ダウン ロードしてください。

( mindear pass

ARMAN ALASIN PROFILES

## 5 印刷した受験票・写真票・宛名票について

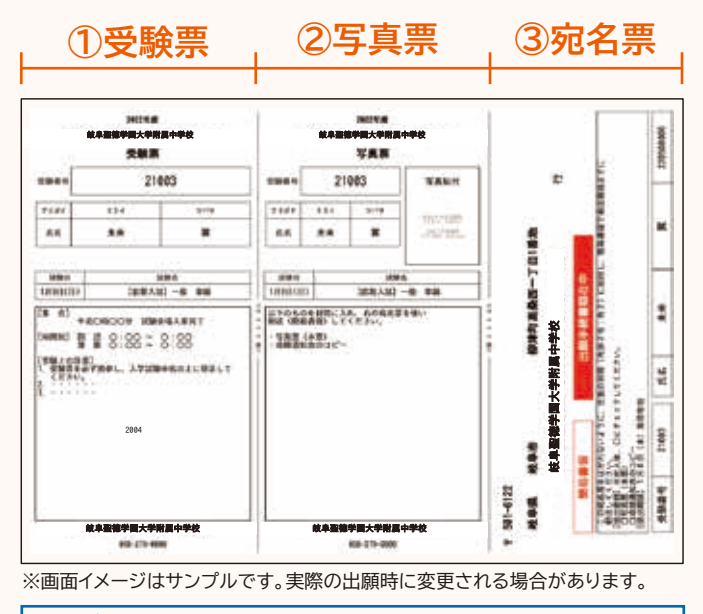

※オープン模試は受験票のみ試験当日にお持ちください。
②写真票 ③宛名票は出力されません。本校に郵送していただくものもありません。

出願期間

入試日程によって異なりますので「生徒募集要項」ページにてご確認ください。

受験票・写真票・宛名票を印刷してください。 ※A4サイズで白色の紙を使用して、カラー印刷

※コンビニのマルチコピー機でも印刷可能です。

顔写真を貼付の上、必要書類と共に募集

要項記載の期限までに簡易書留で郵送し

※顔写真をアップロードした場合は、写真が印刷さ

本校に必要書類を送る時、市販の角形2号

れますので、貼り付けの必要はありません。

封筒に貼り付けてご使用ください。

してください。

【①受験票】

【2写真票】

てください。

【3宛名票】

試験当日にお持ちください。

## 以上で出願手続きは完了です!

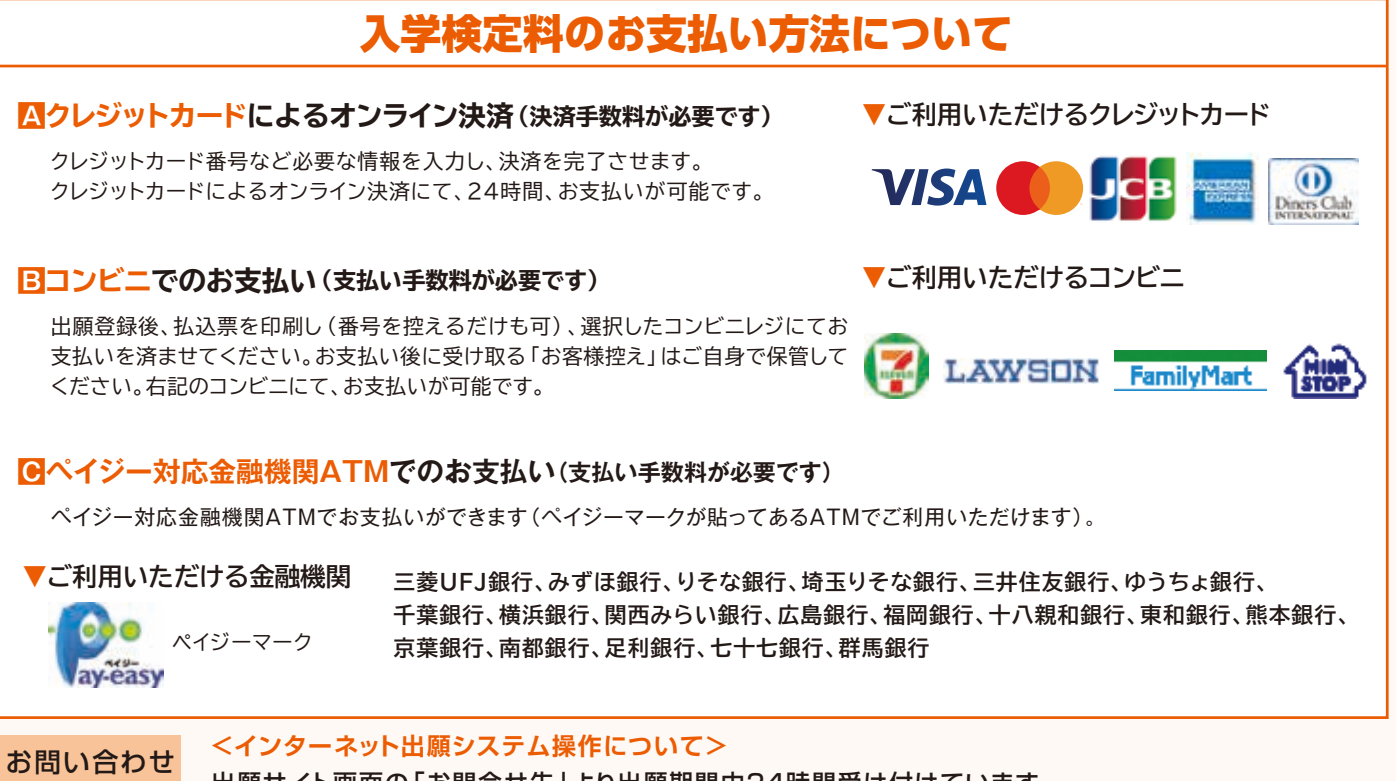

#### 出願サイト画面の「お問合せ先」より出願期間中24時間受け付けています。 インターネット出願システム操作についてご不明な点がございましたら下記URLにてご確認ください。 https://www.mirai-compass.jp.net/または「ミライコンパス」で検索

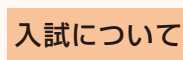

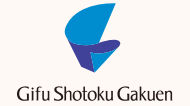

岐阜聖徳学園大学附属中学校 TEL:058-279-0808(代表) [受付時間 平日 9:00~17:00]

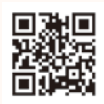